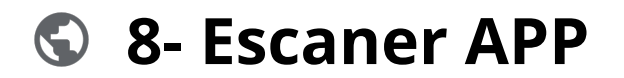

### Powered by guidde

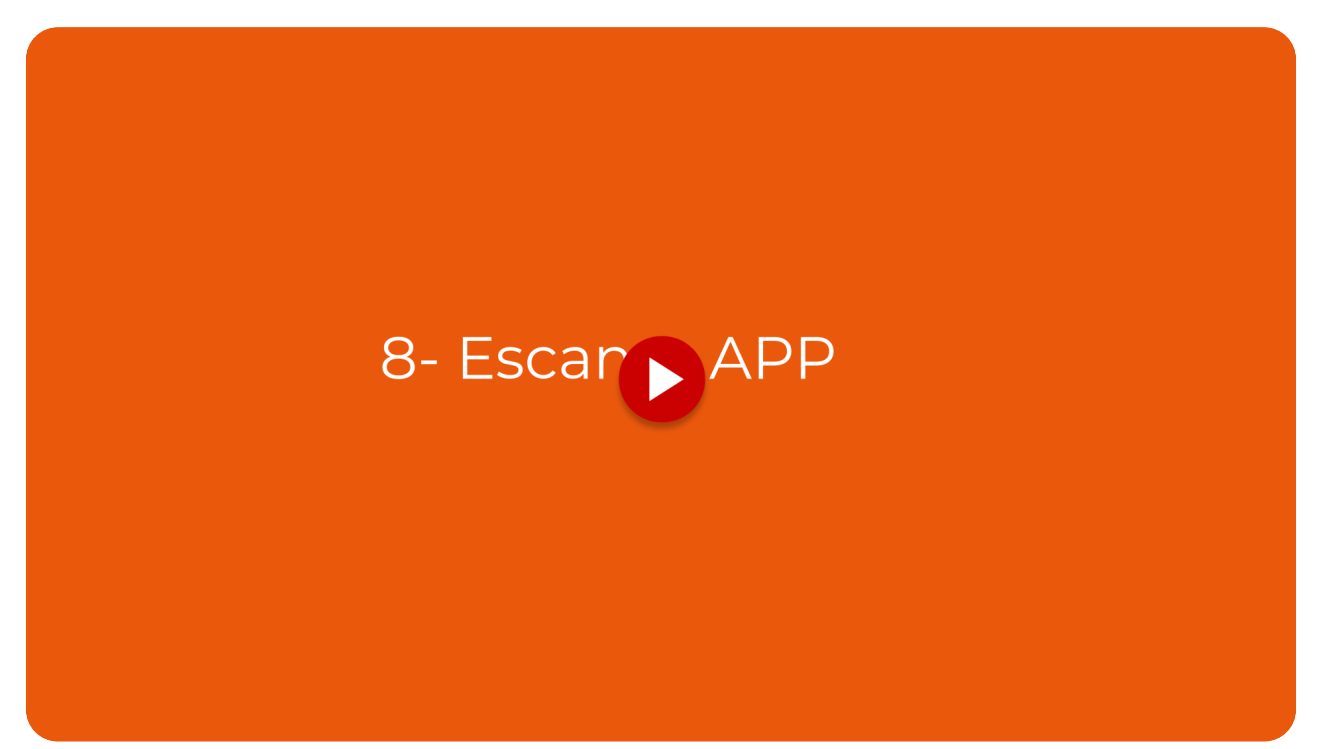

La función de escaneo en Vuelvemas está diseñada para profesionales y empresas que buscan simplificar su flujo de trabajo

#### Ir a app.vuelvemas.com

## 01 Introduction

Con esta herramienta, podrás digitalizar documentos rápidamente, optimizando la organización y el acceso a la información crítica, lo que reduce el tiempo perdido en la gestión manual de archivos.

|          | Dia Somono           | Man A=-           | Toda al tiampa Delinita |            |                    |             |
|----------|----------------------|-------------------|-------------------------|------------|--------------------|-------------|
|          | Dia Semana           | Mes Ano           | Todo el tiempo Periodo  |            |                    |             |
|          | El mes pasado, 25 Fo | ebrero - 24 Marzo | 2025                    |            |                    |             |
|          | Total de visitas     | • 0               | Clientes habituales 🗸   | 0          | Último periodo     |             |
| ົດ       | 0                    | -                 | 0                       | -          | 0                  |             |
|          | Clientes habituales  | 0                 | Núevos miembros         | +5         | Referencias        | 0           |
| <u>A</u> | 0                    | -                 | 5                       | Ť          | 0                  | -           |
| ୍ଦ<br>ହ  |                      |                   | 1                       |            |                    |             |
|          |                      |                   |                         |            |                    |             |
|          | Ol de lealtad 🕕      | Divisa Porcient   | o Dia                   | Semana Me: | s Año Todo el tier | mpo Periodo |

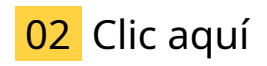

## haga clic aquí

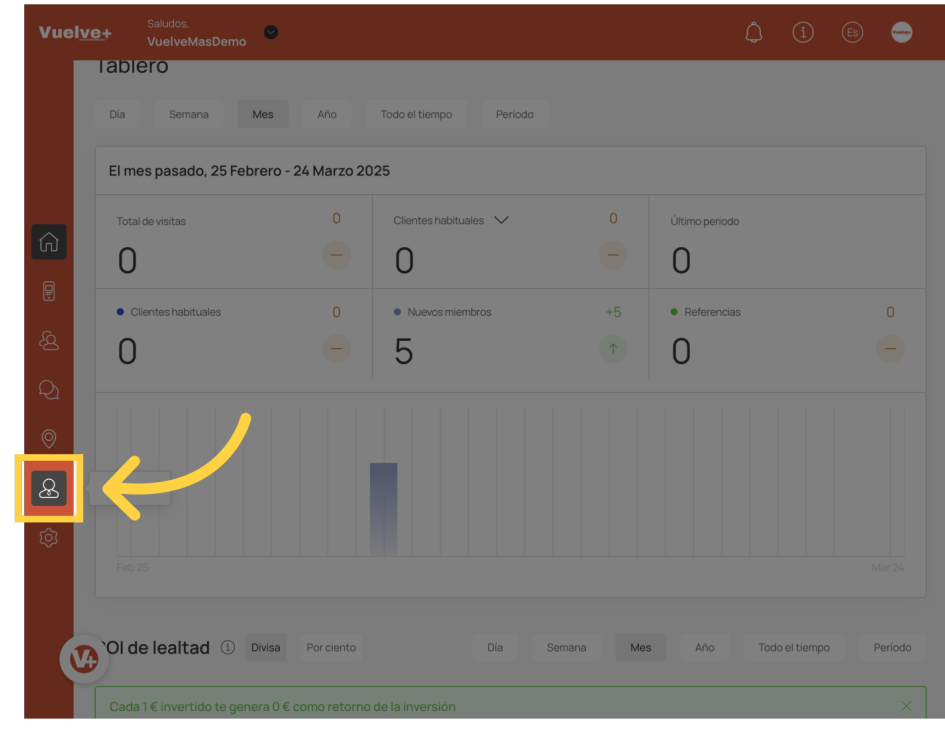

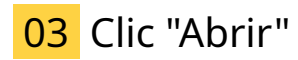

Selecciona "Abrir" para iniciar el proceso de escaneo, facilitando el acceso a tus documentos y ahorrando tiempo en la gestión de archivos.

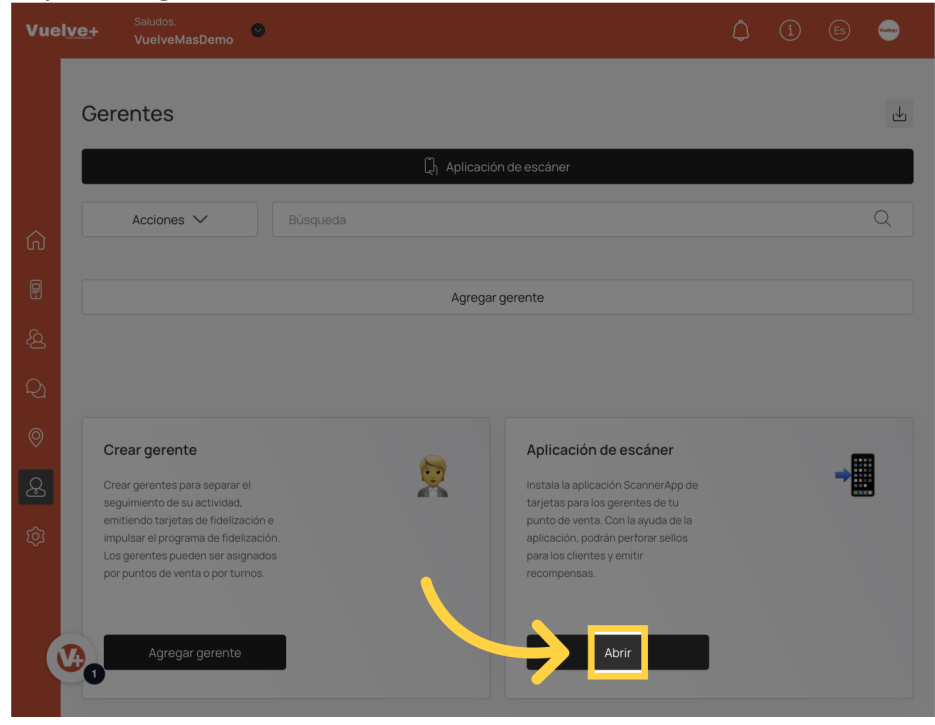

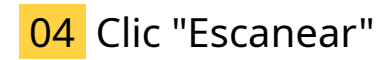

Inicia el escaneo con un simple toque en "Escanear", transformando tus documentos físicos en digitales para un almacenamiento seguro y accesible.

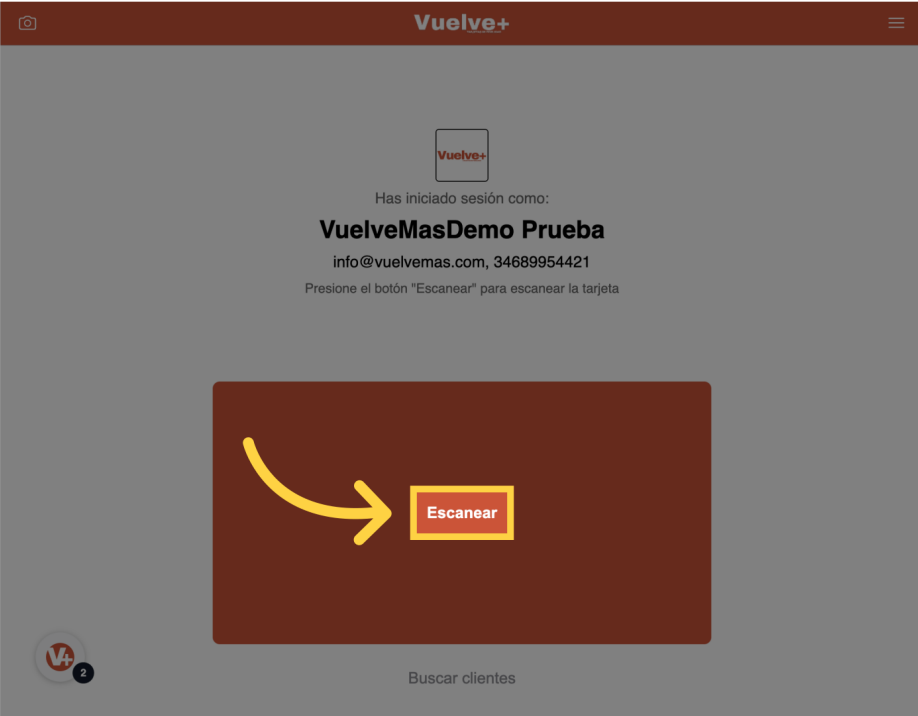

# 05 Clic "Parar escaneoBuscar clientesmenúInicioAjustesCerrar sesión"

Detén el escaneo una vez completada la tarea, asegurando que todos los documentos relevantes se han capturado y están listos para su uso.

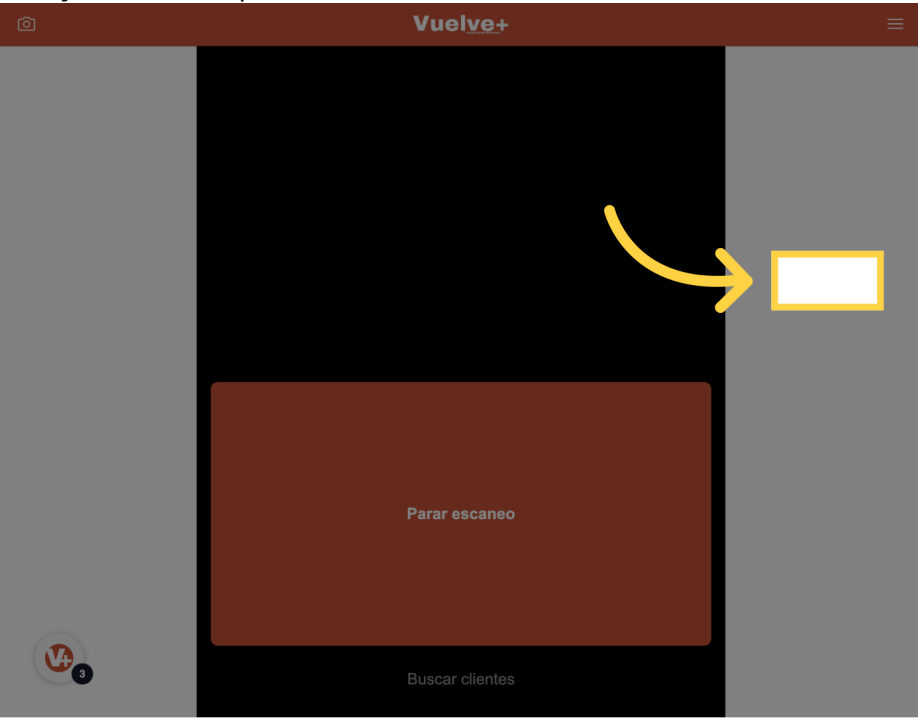

Al completar esta guía, experimentarás cómo la función de escaneo transforma la forma en que manejas documentos, haciendo que la digitalización sea rápida y eficiente. Aumentarás tu productividad y mejorarás la organización de tus archivos, facilitando un acceso más rápido y seguro a la información que necesitas.

Powered by guidde